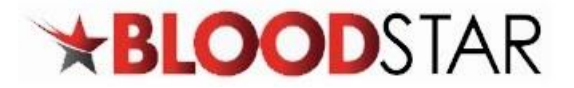

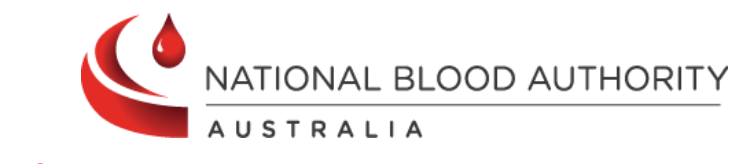

## **Deactivating and Editing Access in BloodSTAR**

As a user of BloodSTAR, you can deactivate your role if you no longer require access to a facility as well as edit your contact details for each facility you have access to.

| CIICK INTO BIOODSTAR.     |
|---------------------------|
|                           |
|                           |
| uthorisation Requests +   |
|                           |
|                           |
| ess in BloodPortal before |
|                           |
|                           |
|                           |
|                           |
|                           |
| ctivate Role checkbox.    |
| BloodSTAR Messages        |
|                           |
|                           |
| Deactivate Role           |
| ]                         |
| ]                         |
| ]                         |
|                           |
| Deactivate Kole           |
|                           |
|                           |
|                           |
|                           |
|                           |
|                           |
| Ctivate Role checkbo      |

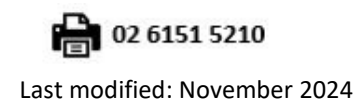

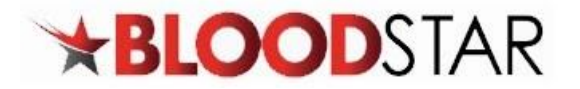

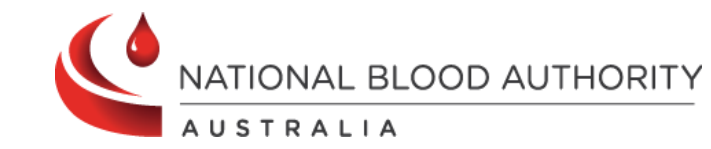

| Deactivate Reason *  Please note: If Medical Officers have patients listed under their care, they will be displayed in a yellow alert notification.  Medical Officers must transition the care of these patients to another Medical Officer otherwise, they will continue to receive notifications relating to these patients.  Deactivation Reason *  Deactivation Reason *  This user is listed as a Medical Officer for the following patients at the facility where you are de-activating the access. Please transition the care of these patients to another Medical Officer at the facility.  This user is listed as a Medical Officer for the following patients at the facility.  This user is listed as a Medical Officer at the facility.  This user is listed as a Medical Officer for the following patients at the facility.  This user is listed as a Medical Officer at the facility.  This user is listed as a Medical Officer for the following patients at the facility.  This user is listed as a Medical Officer is the medical Officer at the facility.  This user is listed as a Medical Officer is the medical Officer at the facility.  This user is listed as a Medical Officer is the set on the medical Officer at the facility.  This user is listed as a Medical Officer is the medical Officer at the facility.  This user is listed as a Medical Officer is the medical Officer at the facility.  This user will continue to receive notifications relating to these patients care until they are transitioned to another Medical Officer.  The role will be deactivated, and a notification will display contacts have been updated. |                                                                        | Primary Role                                                                                                    | 🗹 Deactivate Ro                                                                      |
|----------------------------------------------------------------------------------------------------|------------------------------------------------------------------------|----------------------------------------------------------------------------------------------------|--------------------------------------------------------------------------------------|
| Please note: If Medical Officers have patients listed under their care, they will be displayed in a yellow alert notification. Medical Officers must transition the care of these patients to another Medical Officer otherwise, they will continue to receive notifications relating to these patients.  Deactivation Reason *  Deactivation Reason *  This user is listed as a Medical Officer for the following patients at the facility.  This user is listed as a Medical Officer for the following patients at the facility.  This user will continue to receive notifications relating to these patients care until they are transitioned to another Medical Officer.  Save Care The role will be deactivated, and a notification will display contacts have been updated.                                                                                                    | Deactivate Reason *                                                    |                                                                                                    |                                                                                      |
| Please note: If Medical Officers have patients listed under their care, they will be displayed in a yellow alert notification.         Medical Officers must transition the care of these patients to another Medical Officer otherwise, they will continue to receive notifications relating to these patients.         Deactivation Reason *         Image: This user is listed as a Medical Officer for the following patients at the facility where you are de-activating the access. Please transition the care of these patients to another Medical Officer at the facility.         Image: This user will continue to receive notifications relating to these patients care until they are transitioned to another Medical Officer.         Image: The role will be deactivated, and a notification will display contacts have been updated.                                                                                                    |                                                                        |                                                                                                    | Save                                                                                 |
| Deactivation Reason *  This user is listed as a Medical Officer for the following patients at the facility where you are de-activating the access. Please transition the care of these patients to another Medical Officer at the facility.  This user will continue to receive notifications relating to these patients care until they are transitioned to another Medical Officer.  Save Car  The role will be deactivated, and a notification will display contacts have been updated.                                                                                                    | Please note: In<br>yellow alert no<br>Medical Office<br>otherwise, the | If Medical Officers have patients listed under their care, they will<br>otification.<br>ers must transition the care of these patients to another Medical<br>ey will continue to receive notifications relating to these patients. | be displayed in a<br>Officer                                                         |
| Construction Readon A This user is listed as a Medical Officer for the following patients at the facility where you are de-activating the access. Please transition the care of these patients to another Medical Officer at the facility. I =                                                                                                    | Deactivation Reason *                                                  | · [                                                                                                    |                                                                                      |
| The role will be deactivated, and a notification will display contacts have been updated.                                                                                                    |                                                                        |                                                                                                    |                                                                                      |
| This user will continue to receive notifications relating to these patients care until they are transitioned to another Medical Officer.                                                                                                    |                                                                        | This user is listed as a Medical Officer for the following patients at the facility where you a transition the care of these patients to another Medical Officer at the facility.                                                  | re de-activating the access. Please                                                  |
| Save Car<br>The role will be deactivated, and a notification will display contacts have been updated.                                                                                                    |                                                                        | This user is listed as a Medical Officer for the following patients at the facility where you a transition the care of these patients to another Medical Officer at the facility.                                                  | re de-activating the access. Please                                                  |
| The role will be deactivated, and a notification will display contacts have been updated.                                                                                                    |                                                                        | This user is listed as a Medical Officer for the following patients at the facility where you a transition the care of these patients to another Medical Officer at the facility.                                                  | re de-activating the access. Please<br>e transitioned to another Medical             |
| The role will be deactivated, and a notification will display contacts have been updated.                                                                                                    |                                                                        | This user is listed as a Medical Officer for the following patients at the facility where you a transition the care of these patients to another Medical Officer at the facility.                                                  | re de-activating the access. Please<br>e transitioned to another Medical<br>Save Cam |
|                                                                                                    |                                                                        | This user is listed as a Medical Officer for the following patients at the facility where you a transition the care of these patients to another Medical Officer at the facility.                                                  | re de-activating the access. Please<br>e transitioned to another Medical<br>Save Can |

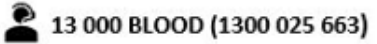

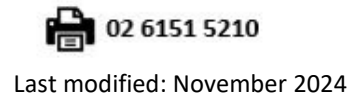

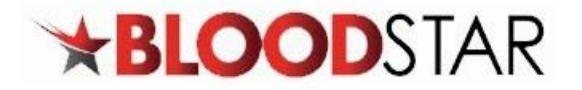

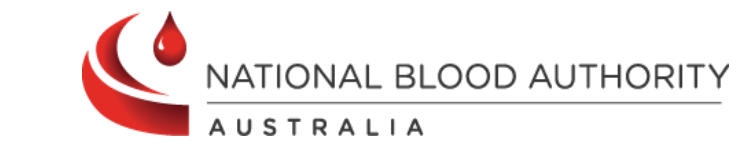

| Editi | ng Access Det             | ails                                 |                                                                                                    |                                                       |                       |
|-------|---------------------------|--------------------------------------|----------------------------------------------------------------------------------------------------|-------------------------------------------------------|-----------------------|
| 1.    | Log into <u>BloodPc</u>   | o <mark>rtal with your BloodP</mark> | ortal Username                                                                                                    | and Password, then clic                               | k into BloodSTAR.     |
| 2.    | Select My Accou           | nt located above the l               | BloodSTAR ribbo                                                                                                    | n.                                                    |                       |
|       |                           | al Officer Change Role               |                                                                                                    | e Patients <del>-</del> Autho                         | prisation Requests 👻  |
|       |                           | Updated 06-Sep-2024                  |                                                                                                    |                                                       |                       |
|       |                           | Important Login Cha                  | nges from 15 Sept                                                                                                    | ember 2024                                            |                       |
|       |                           | Please review and upd                | ate your <b>mobile n</b>                                                                                                    | umber and email address                               | in BloodPortal before |
|       |                           |                                      |                                                                                                    |                                                       |                       |
| 3.    | Select My Conta           | ct Details to display al<br>Chang    | I facilities you have a constraint of the second second se | ave access to.<br>ount •<br>Access<br>Contact Details |                       |
| 4.    | Edit the relevant         | details and select Sav               | e to finalise.                                                                                                    |                                                       |                       |
|       | My Contact Detai          | ls                                   |                                                                                                    |                                                       |                       |
|       | Enter the updated contact | details at each of the facilities    |                                                                                                    |                                                       |                       |
|       | 🖾 P                       | rimary Role 🕢                        |                                                                                                    |                                                       | Deactivate Role       |
|       | Position Title *          |                                      |                                                                                                    | Phone *                                               |                       |
|       | Email *                   |                                      | Copy email to all                                                                                                    | Mobile                                                |                       |
|       |                           |                                      | contacto                                                                                                    | Copy mobile to all contacts                           |                       |
|       |                           |                                      |                                                                                                    | Fax                                                   |                       |
|       |                           | Primary Role 🕖                       |                                                                                                    |                                                       | Deactivate Role       |
|       | Position Title *          |                                      |                                                                                                    | Phone *                                               |                       |
|       | Email *                   |                                      | Copy email to all contacts                                                                                                    | Mobile                                                |                       |
|       |                           |                                      |                                                                                                    | Copy mobile to all contacts                           |                       |
|       |                           |                                      |                                                                                                    | Γdλ                                                   |                       |
|       |                           |                                      |                                                                                                    |                                                       | Save                  |
|       |                           |                                      |                                                                                                    |                                                       |                       |

13 000 BLOOD (1300 025 663)

support@blood.gov.au

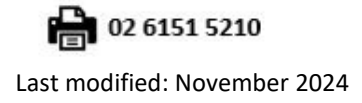

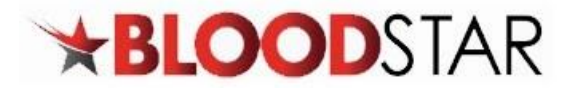

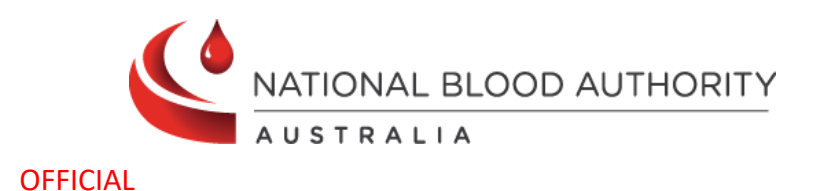

## Deactivating and Editing a User's Access in BloodSTAR – Facility Administrator Role

BloodSTAR Facility Administrators are nominated staff members within a hospital/facility with the authority to deactivate and edit a BloodSTAR user's access.

| Deac | tivating Access                                                           |                           |                      |                      |                     |                 |
|------|---------------------------------------------------------------------------|---------------------------|----------------------|----------------------|---------------------|-----------------|
| 1.   | Log into <u>BloodPorta</u>                                                | l with your BloodPo       | rtal Username        | and Password         | d, then click in    | to              |
|      | BloodSTAR.                                                                |                           |                      |                      |                     |                 |
| 2.   | Select User Role Ma                                                       | inagement.                |                      |                      |                     |                 |
|      | <b>BLOOD</b> S                                                            | TAR Home User Rol         | le Management User / | Access Requests Repo | rts BloodSTAR Messa | ges             |
|      | Facility Administrator                                                    | - Home                    |                      |                      |                     |                 |
|      | My Facility                                                               |                           |                      |                      |                     |                 |
|      | <u>my ruency</u>                                                          |                           |                      |                      |                     |                 |
|      | View and update details about your<br>Set product preferences for your fa | cility.                   |                      |                      |                     |                 |
|      |                                                                           |                           |                      |                      |                     |                 |
|      |                                                                           | <u> </u>                  |                      |                      |                     |                 |
| 3.   | Using filters, search                                                     | for the user you wo       | ould like to dea     | ictivate. Once       | you have loca       | ted user,       |
|      | User Role Managemer                                                       | at                        |                      |                      |                     |                 |
|      |                                                                           | it.                       |                      |                      |                     |                 |
|      | + Add Role                                                                |                           |                      |                      |                     |                 |
|      |                                                                           |                           |                      |                      |                     |                 |
|      | User name                                                                 | Name                      | Role Type            | Facility             | Status              |                 |
|      |                                                                           |                           | ·                    |                      | •                   | ~               |
|      | Filter Clear                                                              |                           |                      |                      |                     |                 |
|      | User name Name †                                                          | Role                      | Facility             | Status               | Access              | _               |
|      |                                                                           | Nurse/Midwife             |                      | Active               | Yes Q View          | v <u>Edit</u>   |
|      |                                                                           | Facility<br>Administrator |                      | Active               | Yes Q <u>Viev</u>   | v <u>e Edit</u> |
|      |                                                                           |                           |                      |                      |                     |                 |
| 4.   | Select Deactivate.                                                        |                           |                      |                      |                     |                 |
|      | view user role                                                            |                           |                      |                      |                     |                 |
|      | User name                                                                 |                           |                      |                      |                     |                 |
|      | Role                                                                      |                           |                      |                      |                     |                 |
|      | Facility                                                                  |                           |                      |                      |                     |                 |
|      | Title                                                                     |                           |                      |                      |                     |                 |
|      | Given Name                                                                |                           |                      |                      |                     |                 |
|      | Family Name                                                               | learning leafer           |                      |                      |                     |                 |
|      | Position Title                                                            | Immunologist              |                      |                      |                     |                 |
|      | Email Address                                                             |                           |                      |                      |                     |                 |
|      | Mobile Number                                                             |                           |                      |                      |                     |                 |
|      | Primary Role                                                              | No                        |                      |                      |                     |                 |
|      | · · · · · · · · · · · · · · · · · · ·                                     |                           |                      |                      | Deactivate          |                 |
|      |                                                                           |                           |                      |                      |                     |                 |

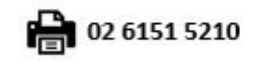

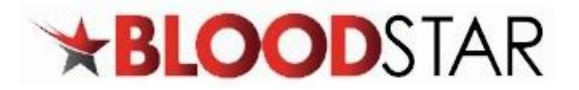

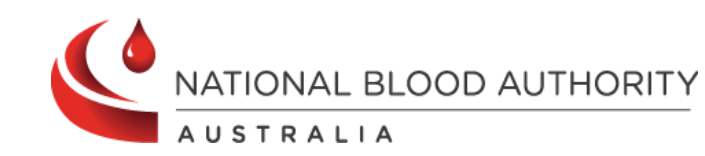

| Deactivate                                 |                                          |                                                                                                    |
|--------------------------------------------|------------------------------------------|----------------------------------------------------------------------------------------------------|
|                                            |                                          | Please enter a deactivation reason                                                                                                    |
|                                            | Reason                                   |                                                                                                    |
|                                            |                                          | Save                                                                                                    |
| 1                                          |                                          |                                                                                                    |
| Please note                                | : If Medic                               | al Officers have patients listed under their care, they will be displayed                                                                                                    |
| Please note                                | : If Medic                               | al Officers have patients listed under their care, they will be displayed                                                                                                    |
| yellow alert                               | notification                             | on.                                                                                                    |
| Please note<br>yellow alert<br>Medical Off | : If Medic<br>notification<br>icers must | al Officers have patients listed under their care, they will be displayed<br>on.<br>t transition the care of these patients to another Medical Officer<br>ontinue to receive potifications relating to these patients |
| Please note                                | : If Medic                               | al Officers have patients listed under their care, they will be displayed                                                                                                    |
| yellow alert                               | notification                             | on.                                                                                                    |
| Medical Off                                | icers must                               | t transition the care of these patients to another Medical Officer                                                                                                    |
| otherwise, t                               | they will c                              | ontinue to receive notifications relating to these patients.                                                                                                    |
| Please note                                | : If Medic                               | al Officers have patients listed under their care, they will be displayed                                                                                                    |
| yellow alert                               | notification                             | on.                                                                                                    |
| Medical Off                                | icers must                               | t transition the care of these patients to another Medical Officer                                                                                                    |
| otherwise, t                               | they will c                              | ontinue to receive notifications relating to these patients.                                                                                                    |
| Please note                                | : If Medic                               | al Officers have patients listed under their care, they will be displayed                                                                                                    |
| yellow alert                               | notification                             | on.                                                                                                    |
| Medical Off                                | icers must                               | t transition the care of these patients to another Medical Officer                                                                                                    |
| otherwise, t                               | they will c                              | ontinue to receive notifications relating to these patients.                                                                                                    |
| Please note                                | : If Medic                               | al Officers have patients listed under their care, they will be displayed                                                                                                    |
| yellow alert                               | notification                             | on.                                                                                                    |
| Medical Off                                | icers must                               | t transition the care of these patients to another Medical Officer                                                                                                    |
| otherwise, t                               | they will c                              | ontinue to receive notifications relating to these patients.                                                                                                    |
| Please note                                | : If Medic                               | al Officers have patients listed under their care, they will be displayed                                                                                                    |
| yellow alert                               | notification                             | on.                                                                                                    |
| Medical Off                                | icers must                               | It transition the care of these patients to another Medical Officer                                                                                                    |
| otherwise, t                               | they will c                              | ontinue to receive notifications relating to these patients.                                                                                                    |
| Please note                                | : If Medic                               | al Officers have patients listed under their care, they will be displayed                                                                                                    |
| yellow alert                               | notification                             | on.                                                                                                    |
| Medical Off                                | icers must                               | t transition the care of these patients to another Medical Officer                                                                                                    |
| otherwise, t                               | they will c                              | ontinue to receive notifications relating to these patients.                                                                                                    |

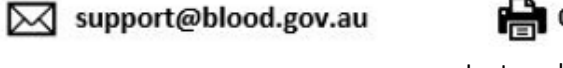

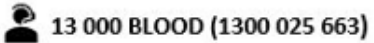

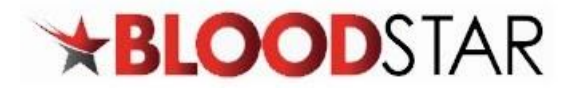

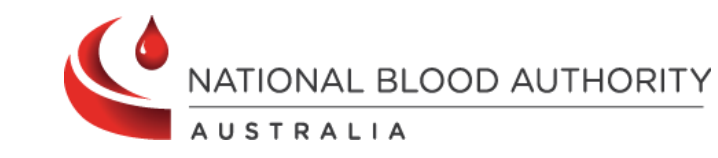

|             |                                                                                                    | LESS DELG                                                             | IIIS                                    |               |                                                                      |           |                |              |              |             |
|-------------|----------------------------------------------------------------------------------------------------|-----------------------------------------------------------------------|-----------------------------------------|---------------|----------------------------------------------------------------------|-----------|----------------|--------------|--------------|-------------|
| . Lo<br>Blo | g into <u>BloodP</u><br>oodSTAR.                                                                              | <u>ortal </u> with yo                                                 | ur BloodPor                             | tal Userna    | ame a                                                                | and Pa    | asswor         | d, then      | click in     | to          |
| . Se        | lect <b>User Role</b>                                                                                         | Manageme                                                              | ent.                                    |               |                                                                      |           |                |              |              |             |
| ~           | <b>*BLOO</b>                                                                                                  | DSTAR                                                                 | Home User Role N                        | /lanagement U | ser Acces                                                            | s Request | s Reports      | BloodST      | AR Messages  | 5           |
| Fa          | acility Administra                                                                                            | ator - Home                                                           |                                         |               |                                                                      |           |                |              |              |             |
|             | <u>My Facility</u>                                                                                            |                                                                       |                                         |               |                                                                      |           |                |              |              |             |
| 1           | View and update details abo                                                                                   | out your facility.                                                    |                                         |               |                                                                      |           |                |              |              |             |
|             | set produce preferences for                                                                                   | your racincy                                                          |                                         |               |                                                                      |           |                |              |              |             |
| . Us<br>se  | sing filters, sea<br>lect <b>Edit.</b>                                                                        | arch for the u                                                        | user you wo                             | uld like to   | deac                                                                 | tivate    | e. Once        | you ha       | ive loca     | ted use     |
| U           | ser Role Manage                                                                                               | ement                                                                 |                                         |               |                                                                      |           |                |              |              |             |
|             | + Add Role                                                                                                    |                                                                       |                                         |               |                                                                      |           |                |              |              |             |
|             |                                                                                                    |                                                                       |                                         |               |                                                                      |           |                |              |              |             |
|             | User name                                                                                                    | Name                                                                  |                                         | Role Type     | Fa                                                                   | cility    |                | Sta          | atus         |             |
|             |                                                                                                    |                                                                       |                                         |               | ~                                                                    |           |                | T            |              | ~           |
| 1           | Filter Clear                                                                                                  |                                                                       |                                         |               |                                                                      |           |                |              |              |             |
| U           | Iser name Name                                                                                                | t                                                                     | Role                                    | Facility      |                                                                      |           | Status         | Access       | 0.1670       | A rule      |
|             |                                                                                                    |                                                                       | Facility                                |               |                                                                      |           | Active         | Yes          |              | <u>Edit</u> |
|             |                                                                                                    |                                                                       |                                         |               |                                                                      |           |                |              |              |             |
|             |                                                                                                    |                                                                       | Administrator                           |               |                                                                      |           |                |              |              |             |
| . Ed        | lit the user's p                                                                                              | osition title,                                                        | email or ph                             | one numb      | er th                                                                | en Se     | lect <b>Sa</b> | ve.          |              |             |
| Ed          | lit the user's p<br>ly Contact Details                                                                        | oosition title,                                                       | email or ph                             | one numt      | er th                                                                | en Se     | lect Sa        | ve.          |              |             |
| Ed          | lit the user's p<br>ly Contact Details                                                                        | DOSITION TITLE,                                                       | email or ph                             | one numt      | er th                                                                | en Se     | lect Sa        | ve.          |              |             |
| . Ed        | lit the user's p<br>ly Contact Details<br>Enter the updated contact de                                        | DOSITION TITLE,<br>5<br>Stails at each of the faciliti<br>nary Role @ | email or ph<br>es                       | one numb      | er th                                                                | en Se     | lect <b>Sa</b> | ve.          | □ Deactivate | Role        |
| . Ed        | lit the user's p<br>ly Contact Details<br>Enter the updated contact de<br>Prin<br>Position Title *            | DOSITION TITLE,                                                       | email or ph                             | one numt      | per th                                                               | en Se     | lect Sa        | <b>ve.</b>   | Deactivate   | Role        |
| . Ed        | lit the user's p<br>ly Contact Details<br>Enter the updated contact de<br>Prin<br>Position Title *<br>Email * | DOSITION TITLE,                                                       | email or ph<br>es<br>contacts           | one numb      | Phone The Mobile                                                     | en Se     | lect Sa        | ve.          | Deactivate   | Role        |
| . Ed        | lit the user's p<br>ly Contact Details<br>Enter the updated contact de<br>Position Title *<br>Email *         | DOSITION TITLE,                                                       | email or ph                             | one numt      | Phone -<br>Mobile<br>Copy<br>Fax                                     | en Se     | lect Sa        | ve.          | Deactivate   | Role        |
| . Ed        | lit the user's p<br>ly Contact Details<br>Enter the updated contact de<br>Position Title *<br>Email *         | DOSITION TITLE,                                                       | email or ph<br>es<br>Copy e<br>contacts | one numt      | Phone Mobile                                                         | en Se     | lect Sa        | ve.          | Deactivate   | Role        |
| - Ed        | lit the user's p<br>ly Contact Details<br>Enter the updated contact de<br>Prin<br>Position Title *<br>Email * | DOSITION TITLE,                                                       | email or ph                             | one numb      | Phone Mobile                                                         | en Se     | Iect Sa        | <b>/e.</b>   | Deactivate   | Role        |
| Ed          | lit the user's p<br>ly Contact Details<br>Enter the updated contact de<br>Prin<br>Position Title *<br>Email * | position title,<br>5<br>etails at each of the facilit<br>nary Role ?  | email or ph es contacts                 | one numb      | Phone *<br>Mobile<br>Copy<br>Fax<br>Phone *<br>Mobile<br>Copy<br>Fax | en Se     | Iect Sa        | <b>Ve.</b> ( | Deactivate   | Role        |

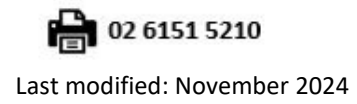

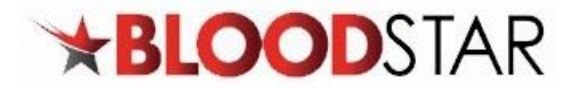

A

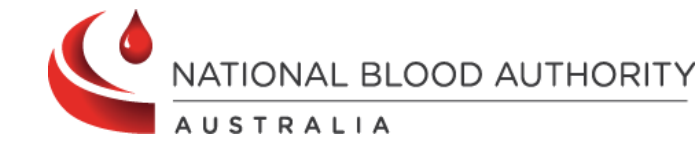

OFFICIAL

5. A notification will display contacts have been updated.

Contacts have been updated.

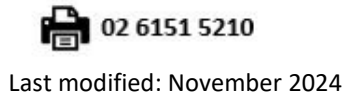

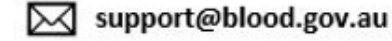